## 名古屋大学ポータルにおけるシラバスの確認方法

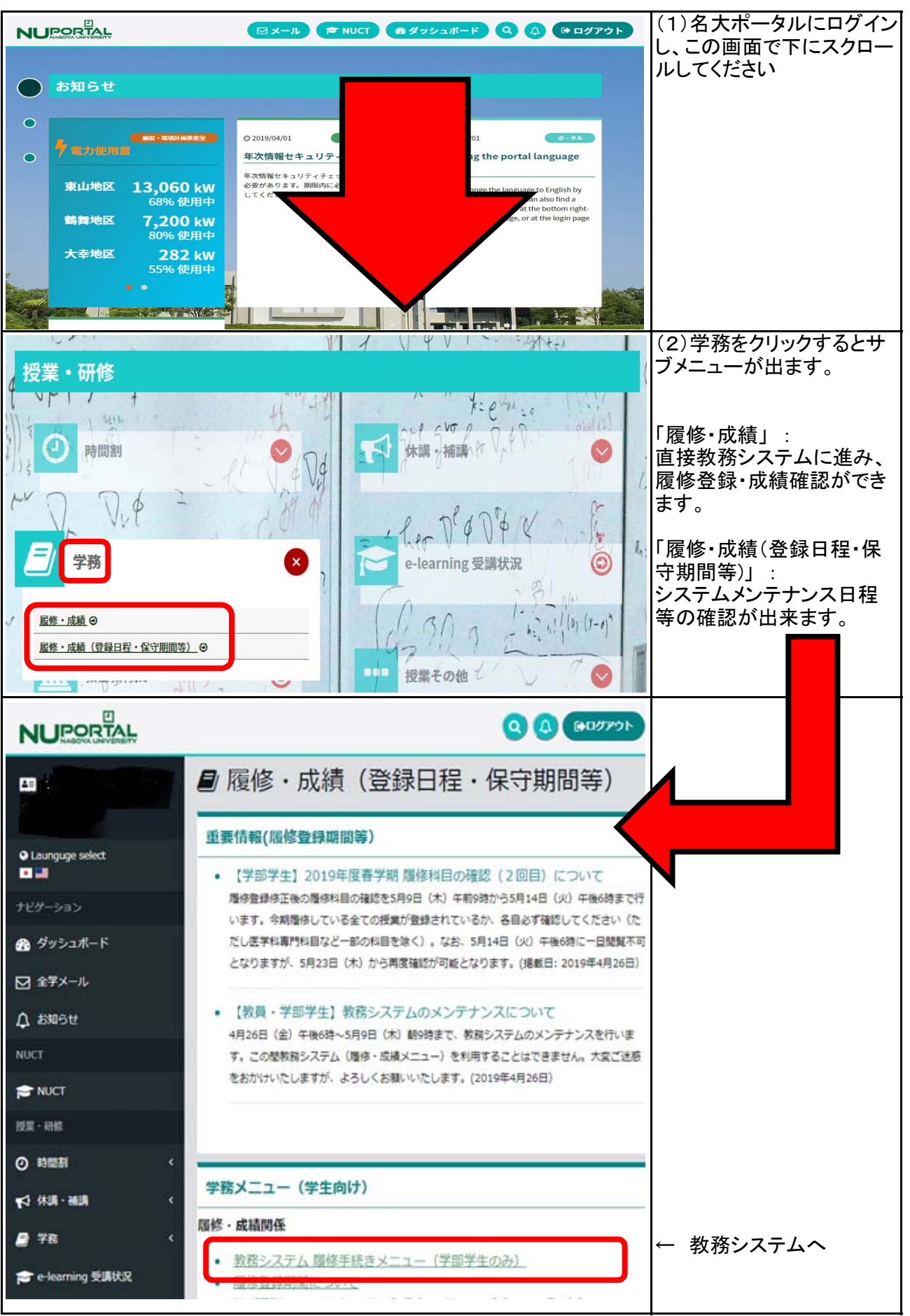

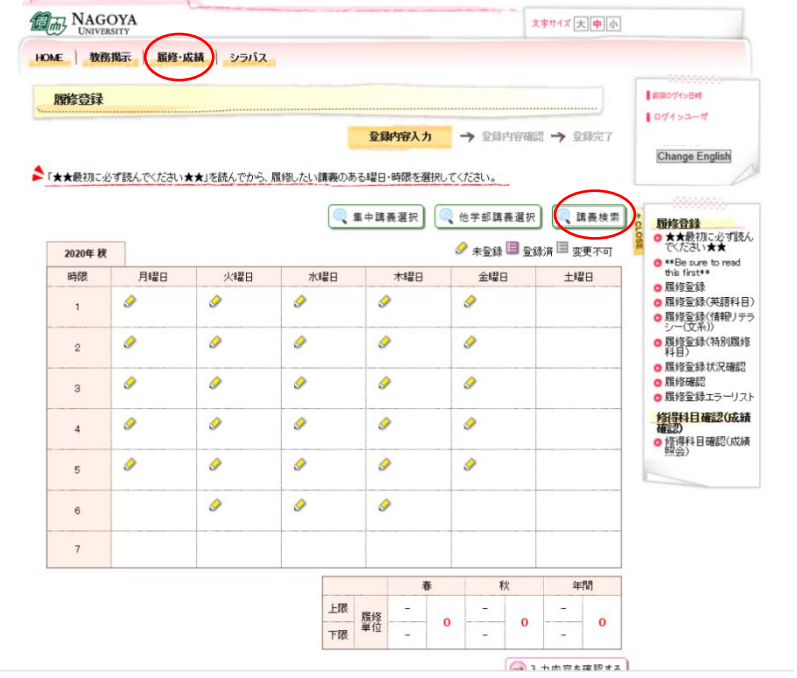

- ① 履修・成績のタブから
   「履修登録」を選択してください

| CODE 数      CODE 数      CODE M      CODE M       CODE M      CODE M      CODE M      CODE M      CODE M                                                                                                    | <b>程管登録</b>                             | Inabries      |
|----------------------------------------------------------------------------------------------------|-----------------------------------------|---------------|
| #<br>#20年秋<br>講教の世紀場件を入力して伏さい。<br>素在作 雑型版版<br>単日 ・<br>単現 ・<br>単現 ・<br>単現 ・<br>単現 ・<br>単現 ・<br>単語 ・<br>単語 ・<br>・<br>・<br>・<br>・<br>・<br>・<br>・<br>・<br>・<br>・<br>・<br>・<br>・                                                                                                    |                                         | 107753        |
| Kur 改      Im表の技能論件を入力して代表い。      Im表の技能論件を入力して代表い。      Im表の技能論件を入力して代表い。      Im表の      Im表の      Im表の      Im表の      Im表の      Im表の      Im表の      Im分から      Im分から       Imのの                                                                                                    | anat li                                 |               |
|                                                                                                    | (1) (1) (1) (1) (1) (1) (1) (1) (1) (1) |               |
|                                                                                                    | WERE STREET                             |               |
|                                                                                                    |                                         |               |
| 構工-ド<br>構築                                                                                                    |                                         |               |
|                                                                                                    | · (約末一枚)                                |               |
| コースケンパリング<br>(16)万一枚)<br>分野条列<br>推動牧剤<br>(16)万一枚)<br>(16)万一枚)<br>(15)万<br>(15)万<br>( | (189)-10                                |               |
| 915年94<br>1015秋月<br>(田分一次)<br>(田分一次)<br>(田分一次)<br>(田分一次)<br>(田分一次)<br>(田分一次)                                                                                                    | (両方一枚)                                  |               |
| #1580月<br>(個分一次)<br>(回初つる)<br>(回初つる)<br>(回初つる)<br>(回初つる)<br>(回初一次)                                                                                                    | 分對系列                                    |               |
| 図 開発を検索する                                                                                                    | · 担当故員 (部分一取)                           |               |
|                                                                                                    | ଗୋମ 🖂                                   | (二) 講義を検索す    |
| 8                                                                                                    |                                         | <u></u>       |
|                                                                                                    | 6                                       |               |
| Y 100000 00000 00000 00000 00000 00000 0000                                                                                                    | Y                                       |               |
|                                                                                                    | <b>3</b> • \$X                          | 470           |
| T                                                                                                    |                                         | <b>《</b> 講義を被 |

 3 講義検索の分野系列の検索 条件から専門基礎科目・専門 科目を選択してください。

| IR  | 检查保    |         |                |           |              |               |    | 100                        | 10775-04<br>74 3 |    |   |
|-----|--------|---------|----------------|-----------|--------------|---------------|----|----------------------------|------------------|----|---|
| 展现和 |        |         |                |           |              |               |    |                            |                  |    |   |
| 202 | 0年秋    |         |                |           |              |               |    |                            |                  |    |   |
| 21  | 「義を選択し | てください。  | -              |           |              |               |    |                            |                  |    |   |
| 検索  | 条件 使   | 条結果     |                |           |              | 2011112120121 |    |                            |                  |    |   |
| 選択  | 曜日時限   | 講義コード   | 講義名            | コースナンパリング | 分野系列         | シラパス          | 単位 | 担当教員                       | 教室               | 情報 | ^ |
|     | 月3限    | 1712371 | データサイエン<br>ス基礎 |           | 車門登礎科<br>日   | 0 🕬           | 2  | 中杤 昌弘/近藤 南明/松井<br>佑介       | -                |    |   |
|     | 大眼     | 1722571 | 唱床医学口          | 0.212360  | 東門王法(14<br>日 | 0 #H          | 1  | 玉牘 浩司/石川 哲也/杉浦<br>英志/林 金志雄 | 未定               | 秋1 |   |
| 0   | 火4限    | 1724562 | 老年期特性論         |           | 車門基礎科<br>目   | <b>0</b> # H  | 1  | 林 登志雄                      | *2               | 秋2 |   |
|     | 水湖長    | 1794912 | 放射線医学          |           | WP9352284    | <b>○</b> 参照   | 1  | 加度 克彦/小口 宏/編田              | **               | 款2 | ~ |

④ 専門基礎科目を選択した場合、所属学年・所属専攻の履修登録期の専門基礎科目一覧が表示されます。

シラバス参照

| 学部·大学院区分     | 医学部(保)                                                  |
|--------------|---------------------------------------------------------|
| 時間割コード       | 1712371                                                 |
| 科目名【日本語】     | データサイエンス基礎                                              |
| 科目名【英語】      | Data science basics                                     |
| コースナンバリングコード |                                                         |
| 担当教員【日本語】    | 中坜 昌弘 〇<br>近藤 高明<br>松井 佑介                               |
| 担当教員【英語】     | NAKATOCHI Masahiro ()<br>KONDO Takaaki<br>MATSUI Yusuke |
| 単位数          | 2                                                       |
| 開講期·開講時間帯    | 秋月曜日 38時限                                               |
| 必修·邏択        | 選択· 看放秧理作                                               |

 シラバスの「参照」をクリッ クすると、該当科目のシラバ スが表示されます。

| 授業の目的<br>【日本語】 | ビッグデータ社会を支える情報技術を俯瞰し、それらを用いたデータ駆動型医療へ向けた基礎技術、具体的にはデータ取得から解析、解釈まで<br>に必要な情報学的基礎を学ぶ。        |
|----------------|-------------------------------------------------------------------------------------------|
| 授業の目的<br>【英語】  |                                                                                           |
| 到達目標【日<br>本語】  | 本授業の終了時、以下の能力を獲得していることを目標とする:<br>1. 情報技術の基礎を理解している<br>2. データ取得から解析、解釈までに必要な情報解析の基礎を理解している |
| 到達目標【英         |                                                                                           |

※うまく表示されない場合は、シラバスのタブから「シラバス検索」を選択し、該当科目の検索 でのシラバス閲覧を試してみてください。